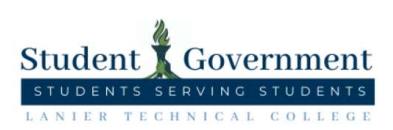

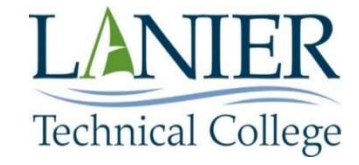

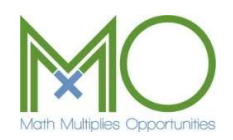

## How to Enroll in Lanier Technical College's Online Student Success Center

- 1. Log on to Blackboard.
- 2. In the Organization and Self-Enroll Catalog, CLICK Tutoring & Writing Lab.

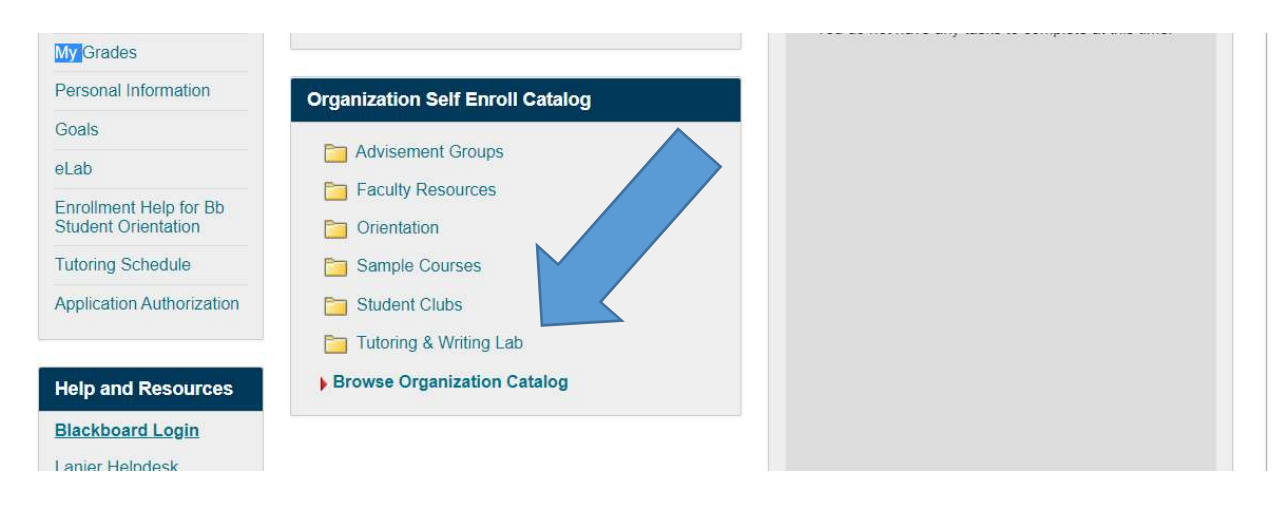

 From Browse Orgnaization Catalog, click the gray arrow button below the course name, 834\_TUTOR\_ORG LTC Tutoring, CLICK Enroll.

| Organization Name<br>Search this Cat | ▼ Contains<br>egory ⊖ Searc | ▼<br>h Entire Catalog                                                                                                    | AND Creation Date B                                                                                                    | efore 🔻 03/22/2020                                                                                                    | Go          |      |
|--------------------------------------|-----------------------------|----------------------------------------------------------------------------------------------------|----------------------------------------------------------------------------------------------------|----------------------------------------------------------------------------------------------------|-------------|------|
| Browse Terms<br>Select a term to see | only courses belo           | onging to that term                                                                                                    |                                                                                                    |                                                                                                    |             |      |
|                                      |                             |                                                                                                    |                                                                                                    |                                                                                                    |             |      |
| Organization ID                      | Organization<br>Name        | Leader                                                                                                    |                                                                                                    |                                                                                                    | Description | Text |
| 834_TUTOR_ORG                        | LTC Tutoring                | Alex Greene, Jennifer Scr<br>Jenny Chen, Mary (Jill) M<br>Amanda Wilson, KatieLon<br>Miller, Ashley Cunninghan<br>Gurske, Sharlendra Singh | ruggs, Thomas Luna, Jonathan McRae<br>Iull, Deborah Faist, Melissa Van Epps, I<br>rraine Mitchell, Amber Tyner, Luis Telles<br>m, Kristi Leatherwood, Richard Down, T<br>h, Anastasia Jones, Ronny Bennett, De | , Mitchell Lorraine, Nancy Walter<br>Karen Walsh, Robin Huckaby,<br>5, Janie Peace, Jansen Haight, Jo<br>Fraci Lawson, Sherry Hix, Kelly<br>ena Hicks, Erin Mache, Kathy | ,<br>oe     |      |

4. A Self Enrollment summary page will display. CLICK SUBMIT to confirm.

| Self Enrollment            |                                                                                                    |  |  |  |  |
|----------------------------|----------------------------------------------------------------------------------------------------|--|--|--|--|
| ENROLL IN ORGAN            | NZATION: LTC TUTORING (834_TUTOR_ORG)                                                                                                    |  |  |  |  |
| Instructor:                | Alex Greene, Jennifer Scruggs, Thomas Luna, Jonathan McRae, Mitchell Lorraine, Nancy Walter, Jenny Chen, Mary (Jill) Mull,<br>Deborah Faist, Melissa Van Epps, Karen Walsh, Robin Huckaby, Amanda Wilson, KatieLorraine Mitchell, Amber Tyner, Luis<br>Telles, Janie Peace, Jansen Haight, Joe Miller, Ashley Cunningham, Kristi Leatherwood, Richard Down, Traci Lawson, Sherry<br>Hix, Kelly Gurske, Sharlendra Singh, Anastasia Jones, Ronny Bennett, Deena Hicks, Erin Mach thy Alden, Susan Baker,<br>Samantha Bradley, Stacy Bruce, Angela DeCastro, Emma Hoffman, Zoe Love, Tamara White<br>Rhinehart, Sherry Moseley, Abby Crump-Sinha, Amanda Stenzeibarton, Daniel Vaccaro, Donh<br>Benjamin Manning, David Keener, Angelia McQuade, Wendy Schuster |  |  |  |  |
| Description:               |                                                                                                    |  |  |  |  |
| Categories:                | Education:Higher Education                                                                                                    |  |  |  |  |
| Click <b>Submit</b> to pro | ceed. Cancel Submit                                                                                                    |  |  |  |  |

5. A confirmation page will display. CLICK the **OK** button in the bottom right-hand corner.

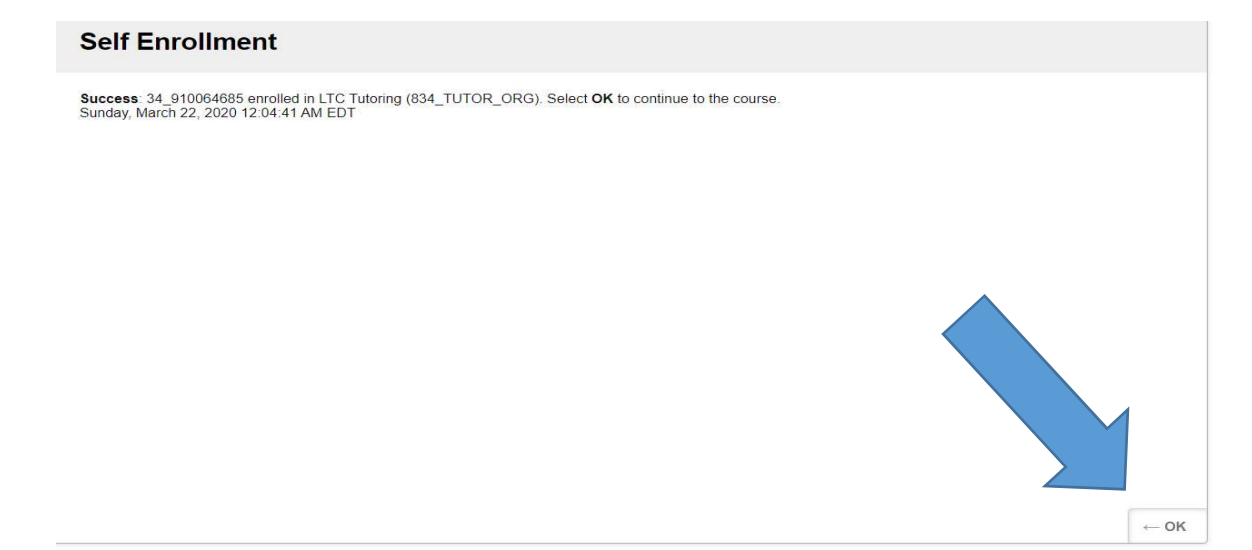

**6.** You will only need to enroll once. After that, you will be able to log into Blackboard and "see" the link for **LTC Tutoring**.

| +     | Create<br>Calendar        | Organization List                                                                                                    | ome to Galileo                                                                                                    |
|-------|---------------------------|----------------------------------------------------------------------------------------------------|----------------------------------------------------------------------------------------------------|
| •     | Event<br>Needs<br>Grading | Organizations where you are: Leader<br>LTC Tutoring<br>Announcements:<br>> Welcome to Lanier Technical College's Online | Access GALILEO<br>GALILEO stands for GeorgiA Library LEarning Online,<br>an initiative of the Board of Regents of the University<br>System of Georgia A World Wide Web-based virtual |
| Tools |                           | Organizations where you are: Participant                                                                                | library, GALILEO provides access to multiple information<br>resources, including secured access to licensed<br>products.                                                             |

Lanier Technical College does not discriminate on the basis of race, color, national origin, gender, age or disability. The following person(s) has been designated to handle inquiries regarding the non-discrimination policies: For nondiscrimination information, please contact Nancy Beaver, Title IX Coordinator, Lanier Technical College, 2535 Lanier Tech Drive, Gainesville, GA 30507, 770-533-7001 or <a href="https://www.nbeaver@laniertech.edu">nbeaver@laniertech.edu</a> and Allison Haynes, Section 504 Coordinator, Lanier Technical College, 2535 Lanier Tech Drive, Gainesville, GA 30507, 770-533-7003, or <a href="https://www.ahaynes.gov/ahaynes.gov/